| http://mainlink.ru/xmy/web/                                 |                                           |                                                                 | ☆ - C Q -                        | BrotherSoft Extreme Customized Web Search 🔎 👔 |
|-------------------------------------------------------------|-------------------------------------------|-----------------------------------------------------------------|----------------------------------|-----------------------------------------------|
| е популярные 🧕 Яндекс 🥘 Начальная стр                       | раница 🔊 Лента новостей                   |                                                                 |                                  |                                               |
| 🚬 🕺 450 🤮 Популярность 🛪 🔞                                  | ) Каталоги 🛪 🔝 🔸 🔟 Инструменты 🛪          |                                                                 |                                  | 🎯 +                                           |
| nk Настройки 🔽 YxD 🔽 YxP 🗌 YxL                              | . F YxC F TIC F GeD F GeP F G             | eC 🔽 PR 🔲 BL 🔲 ML 🔲 выделять I                                  | Начать                           |                                               |
| Mainlink Room                                               | акжение сайтов с помощью текстовых ссылок |                                                                 |                                  | Служба поддержки                              |
| сервис купли-продажи ссылок                                 | ение дохода от продажи ссылок на сайтах   |                                                                 |                                  | +7(495) 620-08-7(                             |
| Онас                                                        | Рекламодателю                             | Вебмастеру                                                      | Клубы                            | Справка                                       |
| <u>павная</u> » Панель вебмастера                           |                                           |                                                                 |                                  | ВЫХ/                                          |
| <mark>Танель вебмасте</mark> ра                             |                                           |                                                                 |                                  |                                               |
| Предложения и акции?<br>— Как заработать в 5 раз больше? SI | E0-объявления!                            | Добавить новый сайт:                                            | Помощь                           | Баланс: 8.07 р.                               |
| — <u>Купить домены в зоне .ru</u>                           |                                           | http://                                                         | Добавить                         | Development Beginnen                          |
|                                                             | Rowe cover (0)                            | Взять код для сайтов                                            | од для объявлений <sup>пеж</sup> | <u>Рекламодатель</u> веомастер                |
| уплено: 0 шт                                                | <u>Баши сайты</u> (0)                     |                                                                 |                                  | добавить сайт                                 |
|                                                             |                                           |                                                                 | Справка                          | Центр обучения                                |
|                                                             |                                           | Бюджет: 0 р. Куплено: 0 шт.<br>ручное размещение <sup>new</sup> |                                  | 📷 Семинары и курсы                            |
| ыстрая модерация:                                           |                                           |                                                                 |                                  | Избранное [ред] помог                         |
| нет ланных                                                  |                                           |                                                                 |                                  |                                               |
|                                                             |                                           |                                                                 |                                  |                                               |

Заходим в Панель вебмастера.

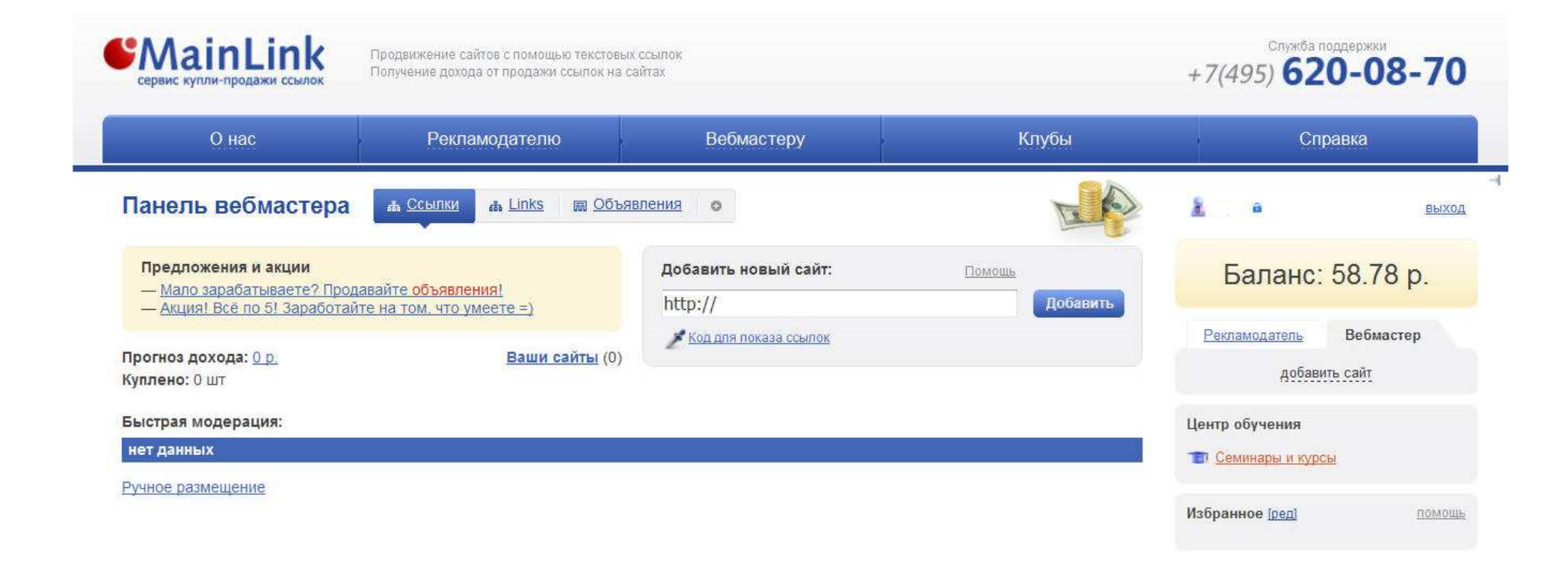

#### Для начала необходимо добавить сайт, но прежде чем это сделать, на него нужно установить код.

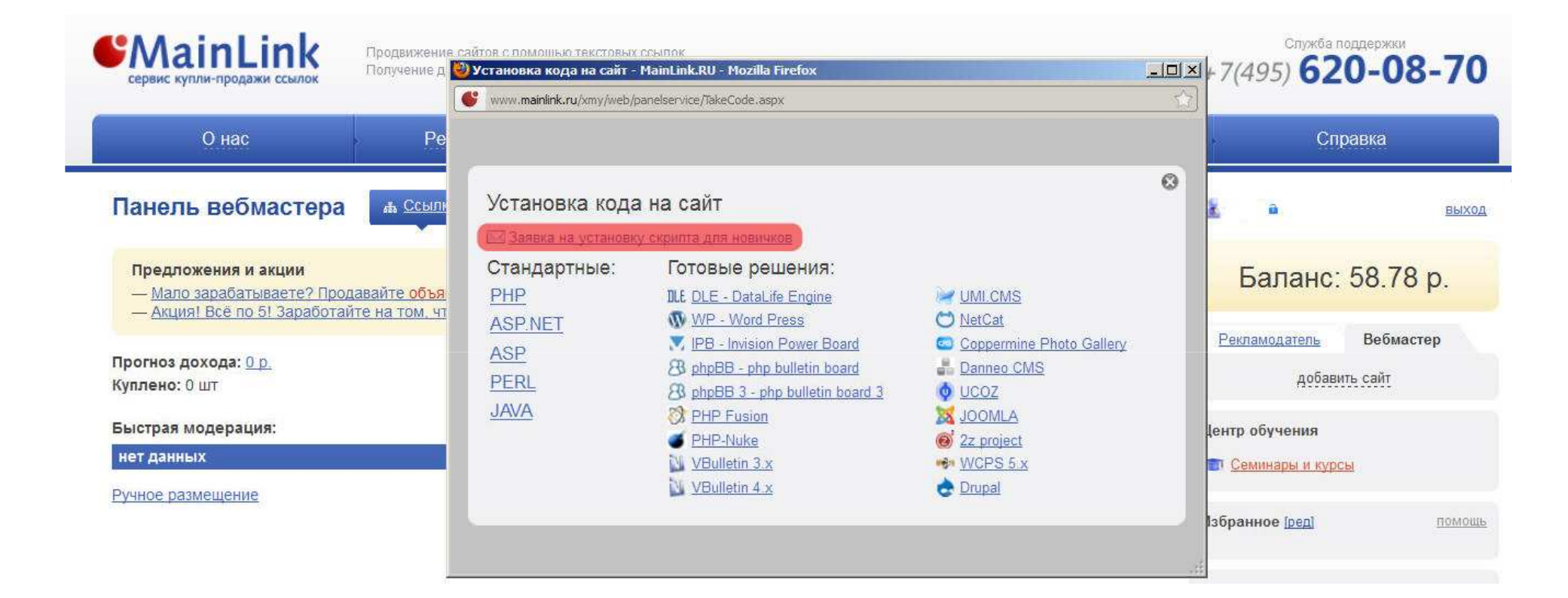

Отсюда скачиваем и устанавливаем код для вашей системы, если возникают затруднения с установкой скрипта, вы всегда можете посмотреть справочную службу, мы также можем предложить свои услуги по установки кода специалистами MainLink.

| Правка Вид Журнал Закладки Инструменты Справка                                                                                                    |                                                                                |                                  |                                                 |
|----------------------------------------------------------------------------------------------------|--------------------------------------------------------------------------------|----------------------------------|-------------------------------------------------|
| • • • • • • • •                                                                                                    |                                                                                |                                  |                                                 |
| Ittp://mainlink.ru/xmy/web/                                                                                                    |                                                                                | (hr - C) 🔍 - B                   | rotherSoft Extreme Customized Web Search 🔎 🍙    |
| иные популярные 😠 Яндекс 🥮 Начальная страница 🚡 Лента новостей<br><sup>-R:-</sup> 🧍 450 注 Популярность - 🔞 Каталоги - 🚺 - 🔲 Инструменты -<br>inlink   Настройки 🛛 ҮХС 🗍 ҮХР 🗍 ҮХL 🗍 ҮХС 🗍 ТІС 💭 GeP 🦵 ( | SeC Г PR Г BL Г ML Г выделять Н                                                | ачать                            | 🛞 Ha                                            |
| Сервис купли-продажи ссылок     Продвижение сайтов с помощью текстовых ссылок     Получение дохода от продажи ссылок на сайтах                                                                          |                                                                                |                                  | служба поддержки<br>+7(495) 620-08-70           |
| О нас Рекламодателю                                                                                                    | Вебмастеру                                                                     | Клубы                            | Справка                                         |
| <u>Главная</u> » Панель вебмастера<br>Панель вебмастера                                                                                                    |                                                                                |                                  | 🛓 a выхој                                       |
| Предложения и акции?<br>— Как заработать в 5 раз больше? SEO-объявления!<br>— Купить домены в зоне .ru                                                                                                  | Добавить новый сайт:<br>http://iphonych.ru/                                    | <u>Помощь</u><br>Добавить        | Баланс: 8.07 р.                                 |
| Прогноз дохода: <u>0 р.</u><br>Куплено: 0 шт                                                                                                    | 🔏 Взять код для сайтов <u>К</u>                                                | од для объявлений <sup>new</sup> | <u>Рекламодатель</u> Веомастер<br>добавить сайт |
|                                                                                                    | Объявления:<br>Бюджет: 0 р. Куплено: 0 шт.<br>ручное размещение <sup>new</sup> | Справка                          | Центр обучения Семинары и курсы                 |
| Быстрая модерация:                                                                                                    |                                                                                |                                  | Избранное [ред] помощ                           |
| нет данных                                                                                                    |                                                                                |                                  | 🚱 Служба поддержки                              |
| Ручное размещение                                                                                                    |                                                                                |                                  |                                                 |
| 6                                                                                                    |                                                                                |                                  | Int Destronance according                       |

После того как код установлен, добавляем сайт: вводим урл в соответствующее поле и нажимаем «Добавить». Далее система предложит добавить со сканированием или без, по умолчанию после добавления сайт будет сканироваться, но если не хотите сканировать, тогда нужно снять галочку «Сканировать сайт».

| <ul> <li>Манарикански страница</li> <li>Лента новостей</li> <li>Я 450</li> <li>Популярность с П Каталоги страница</li> <li>Каталоги С С С С С С С С С С С С С С С С С С С</li></ul> |                                                      | <u> </u>                           | BrotherSoft Extreme Customized Web St   | earch 🔎 🍙 🌘    |
|----------------------------------------------------------------------------------------------------|------------------------------------------------------|------------------------------------|-----------------------------------------|----------------|
|                                                                                                    | Beomacrepy                                           | КЛУОЫ                              | Справка                                 |                |
| <u>Главная</u> ; Панель вебмастера<br>Панель вебмастера                                                                                                    |                                                      |                                    | â. a                                    | выход          |
| Предложения и акции?<br>— <u>Как заработать в 5 раз больше? SEO-объявления!</u><br>— Кулить домены в зоне, п.                                                                       | Выберите категорию:                                  | Помощь                             | Баланс: 8.0                             | 07 p.          |
| Прогноз дохода: <u>0 р. Ваши с</u><br>Куплено: 0 шт                                                                                                    | Общее<br>Бизнес/Услуги<br>Экономика<br>ИТ-технологии | <u>а объявлений <sup>пеж</sup></u> | <u>Рекпамодатель</u> Ве<br>добавить сай | юмастер        |
|                                                                                                    | Развлечения/Досуг<br>Дом и быт<br>Авто               | <u>Справка</u>                     | Центр обучения                          |                |
| Быстрая модерация:                                                                                                    | Образование<br>Общество<br>Красота и здоровье        |                                    | Избранное [ред]                         | помощь         |
| нет данных                                                                                                    | Культура<br>Foreign Sites                            |                                    | 🚱 <u>Служба поддержки</u>               |                |
| <u>Ручное размещение</u>                                                                                                    | <u>Закр</u>                                          | ыть                                | <b>4 Партнерская программ</b>           | 13             |
|                                                                                                    |                                                      |                                    | 🔸 Настройки 🖾 Ра                        | <u>іссылка</u> |
|                                                                                                    |                                                      |                                    |                                         |                |

Затем выбираем категорию. Для представленного примера это ИТ-технологии.

| http://mainlink.ru/xmy/web/start.aspx                                                                                                    |                                                                                                    | ☆ • C 🔍 🔍 • B             | rotherSoft Extreme Customized Web Search 🔎 🏫                                                             |
|----------------------------------------------------------------------------------------------------|----------------------------------------------------------------------------------------------------|---------------------------|----------------------------------------------------------------------------------------------------|
| е популярные 😠 Яндекс 🥮 Начальная страница 🔊 Лента новостей<br>– 🦷 Я 450 🟦 Популярность - 🔞 Каталоги - 🚺 - 📵 Инструменть<br>1k Настройки Г ҮхD Г ҮхР Г ҮхL Г ҮхС Г ТIС Г GeD Г Gel<br>– Насс<br>– Насс<br>– Насс | •<br>Р GeC Г PR Г BL Г ML Г выделять Начать<br>Феомастеру                                                                                                    | ЮјуОЫ                     | Справка                                                                                                  |
| лавная , Панель вебмастера<br><b>Танель вебмастера</b>                                                                                                    |                                                                                                    |                           | В выход                                                                                                  |
| Предложения и акции?<br>— <u>Как заработать в 5 раз больше? SEO-объявления!</u><br>— <u>Купить домены в зоне .ru</u>                                                                                             | ИТ-технологии<br>Выберите категорию:                                                                                                    | <u>Помощь</u><br>Добавить | Баланс: 8.07 р.<br>Рекламодатель Вебмастер                                                               |
| Ірогноз дохода: <u>0 р. Ваши сайт</u><br>Гуплено: 0 шт                                                                                                    | <ul> <li>Электронная коммерция</li> <li>Веб-сайты</li> <li>Компьютеры</li> <li>Телефония</li> <li>Игры</li> <li>Software</li> <li>Мобильные телефоны</li> </ul> | <u>Справка</u>            | добавить сайт<br>Центр обучения<br>П. <u>Семинары и курсы</u><br>Избланисе (sect                         |
| ыстрая модерация:<br>нет данных                                                                                                    | Хостинг<br>Другое                                                                                                    |                           | NOCKATING INCL                                                                                           |
| удное размещение                                                                                                    | <u>Интернет</u><br>Закрыть                                                                                                    |                           | <ul> <li>Служба поддержки</li> <li>Партнерская программа</li> <li>Настройки</li> <li>Рассылка</li> </ul> |

Далее выбираем подкатегорию. Выбраннуые категорию и подкатегорию легко можно будет поменять в мастере настроек сайта.

| л Правка Вид Журнал Закладки Инструменты Справка                                                                       |                                                                                |                               |                                                     |                       |
|----------------------------------------------------------------------------------------------------|--------------------------------------------------------------------------------|-------------------------------|-----------------------------------------------------|-----------------------|
| × × +                                                                                                    |                                                                                |                               |                                                     | 2.000                 |
| ) ttp://mainlink.ru/xmy/web/start.aspx                                                                                 |                                                                                | ି - ୯ 🔍 🔍 - ।                 | BrotherSoft Extreme Customized                      | Web Search 🔎 🍙 🥳      |
| Самые популярные 😠 Яндекс 🥮 Начальная страница 🔊 Лента новостей<br>                                                    | GeC ГРК Г BL Г ML Г выделять Нач                                               | ать                           |                                                     | 🍪 Настрої             |
| Сервис купли-продажи ссылок Продвижение сайтов с помощью текстовых ссылок Получение дохода от продажи ссылок на сайтах |                                                                                | de lo                         | служба п<br>+7(495) <b>62</b>                       | о <mark>-08-70</mark> |
| О нас Рекламодателю                                                                                                    | Вебмастеру                                                                     | Клубы                         | Спра                                                | вка                   |
| <u>Главная</u> » Панель вебмастера<br>Панель вебмастера                                                                |                                                                                |                               | <u>8</u>                                            | выход                 |
| Предложения и акции?<br>— Как заработать в 5 раз больше? SEO-объявления!<br>— Купить домены в зоне .ru                 | Добавить новый сайт:<br>http://                                                | Добавить                      | Баланс:                                             | 8.07 p.               |
| Прогноз дохода: <u>0 р.</u> (0)<br>Куплено: 0 шт                                                                       | Взять код для сайтов Код.                                                      | для объявлений <sup>new</sup> | Ваши сайты [списои]                                 | Beomacrep             |
|                                                                                                    | Объявления:<br>Бюджет: 0 р. Куплено: 0 шт.<br>ручное размещение <sup>пем</sup> | Справка                       | [phonych.m]     []▼     [] 5 <u>10 25 все сайты</u> | 0.<br>0.              |
| Быстрая модерация:<br>нет данных                                                                                       |                                                                                |                               |                                                     | Итого: 0              |
| Ручное размещение                                                                                                    |                                                                                |                               | Hours of Mount                                      |                       |

## Сайт после добавления появляется в правой части интерфейса (красная область). При нажатии на «список» (синяя область)

| Правка <u>В</u> ид <u>Ж</u> урнал <u>З</u> акладки | <u>И</u> нструменты <u>С</u> правка                                                                                                    |                          |                                             |                                |                             |                                  |                |
|----------------------------------------------------|----------------------------------------------------------------------------------------------------|--------------------------|---------------------------------------------|--------------------------------|-----------------------------|----------------------------------|----------------|
| x                                                  |                                                                                                    | × +                      |                                             |                                |                             |                                  |                |
| http://mainlink.ru/xmy/sites/star                  | t.aspx                                                                                                    |                          |                                             | -                              | 습 • C 🔍 • Bro               | otherSoft Extreme Customized \   | Veb Search 🔎 👔 |
| ые популярные 😠 Яндекс 🥘 Началь                    | ная страница 칠 Лента новостей                                                                                                    |                          |                                             |                                |                             |                                  |                |
| 🗄 🕺 450 🔢 Популярность                             | 🔹 🔞 Каталоги * 🔝 * 🔟 Инстр                                                                                                    | ументы *                 |                                             |                                |                             |                                  | 🎲 Hac          |
| link Настройки 🗌 ҮхD 🗌 ҮхР                         | YXL YXC TIC GeD                                                                                                    | GeP GeC PR               | BL 🗌 ML 🗌 выделять Нач                      | ать                            |                             |                                  |                |
| MainLink<br>сервис купли-продажи ссылок            | Продвижение сайтов с помощью текст<br>Получение дохода от продажи ссылок и                                                                                                    | овых ссылок<br>на сайтах |                                             |                                |                             | служба по,<br>+7(495) <b>62(</b> | )-08-70        |
| Онас                                               | Рекламодателю                                                                                                    | Веби                     | ластеру                                     | Клубы                          |                             | Справ                            | ка             |
| Главная » Панель вебмастера » Спи                  | сок сайтов                                                                                                    |                          |                                             |                                |                             | <u>k</u> (10) a                  | выход          |
| Список сайтов прода                                | ающих ссылки                                                                                                    |                          |                                             |                                |                             |                                  |                |
| Подробная статистика                               |                                                                                                    |                          | Прогноз до                                  | охода: 0 р./м                  | кес., 0 р./ <sub>день</sub> | Баланс:                          | 8.07 p.        |
|                                                    |                                                                                                    |                          | -                                           |                                |                             | <u>Рекламодатель</u>             | Вебмастер      |
|                                                    | - HANDER<br>- HANDER<br>- HAND | $\otimes$                |                                             | STO                            | OP                          | Ваши сайты [список]              |                |
| Цена ссылок                                        | Цена заметок                                                                                                    | Проблемные ссылки        | Матрица продаж                              | Модер                          | ация                        | Все сайты 🔻                      | бюджет, р.     |
|                                                    |                                                                                                    | - W                      |                                             |                                |                             | 📄 iphonych.ru 🗐                  | 0              |
| Общий список По группам                            | Carponium                                                                                                    |                          | Decuewowe                                   | <u> Выбрать</u> • 20 <u>50</u> | <u>100 200 500 все</u>      | ∬ 5 <u>10 25 все сайты</u>       |                |
| Настройки <u>Сайт</u>                              | тиц <u>PR</u> ссылки в объяв                                                                                                    | В индексе                | размещения Тр<br><u>ссылки в объявления</u> | афик Отчет                     | Массово 🔻                   |                                  | Итого: 0       |
| 🗖 🛧 iphonych.ru                                    | 🛛 🖬 🖶 🛛                                                                                                    | 9<br>Ki                  | (5 <b>8</b> 5)                              | <b>P</b>                       | 0                           |                                  |                |
|                                                    |                                                                                                    |                          |                                             |                                | -                           |                                  |                |
|                                                    |                                                                                                    |                          |                                             |                                |                             |                                  |                |
|                                                    |                                                                                                    |                          |                                             |                                |                             |                                  |                |
| t:doPostBack('ctl00\$cphMain\$ctl00\$hlMa          | trix',")                                                                                                    |                          |                                             |                                |                             | Hours of mount                   |                |

Если выбрать добавление сайта со сканированием, то система автоматически начинает сканировать сайт. Для того, чтобы посмотреть параметры сканирования, можно нажать на значок сканера.

| <u>Ф</u> айл <u>Правка В</u> ид <u>Ж</u> урнал <u>З</u> акладки          | Инструменты Справка                                                                       |                                                                  |                         |
|--------------------------------------------------------------------------|-------------------------------------------------------------------------------------------|------------------------------------------------------------------|-------------------------|
| 🚰анель вебмастера - MainLink.RU 🛛 🗙 🗙                                    | О Интернет-магазин iPhonych.ru +7(495) × +                                                |                                                                  |                         |
| http://mainlink.ru/xmy/sites/star                                        | алан<br>Осканирование сайта - MainLink.RU - Mozilla Firefox                               | * Extra ne Customized W                                          | /eb Search 🔎 🍙 🥐        |
| 🖉 Самые популярные 🧏 Яндекс. 🎯 Началі<br>🔟 🕂 Р.:- 🧏 450 🎎 Популярность   | Imainlink.ru/xmy/sites/scan/?id=635345                                                    |                                                                  | 🎡 Настройки             |
| Mainlink Настройки Г ҮхD Г ҮхР<br>О НАС                                  | История сканирования сайта: iphonych.ru                                                   | Справі                                                           | ka                      |
| <u>Главная у Панель вебмастера у Спи</u>                                 | Ссылки Объявления                                                                         |                                                                  | выхол                   |
| Список сайтов прода                                                      | Настройки веб-сканера                                                                     |                                                                  |                         |
| Подробная статистика                                                     | сайт сканируется                                                                          | аланс:                                                           | 8.07 p.                 |
| Цена ссылок                                                              | Завершено Режим сканирования Найдено страниц Ошибка Действие<br>Только страницы с кодом - | <u>иодатепь</u><br>іты <u>[список]</u><br>сайты <mark>.</mark> ▼ | Вебмастер<br>бюджет, р. |
| Общий список По группам<br>Настройки <u>Сайт</u><br>С <u>урнопуср.ru</u> |                                                                                           | <u>nych.ru</u> ≣ <b>⇒</b><br>25 все сайты                        | 0<br>Итого: 0           |
|                                                                          | Проверить скрипт Справка<br>Сканировать только страницы с кодом Сканировать Справка       |                                                                  |                         |
|                                                                          | Закрыть                                                                                   | учения<br>Инары и курсы                                          |                         |
|                                                                          |                                                                                           | ре [ред]                                                         | помощь                  |
| N. •                                                                     |                                                                                           | 8 1                                                              |                         |

В открывшемся окне видно, что запущено сканирование сайта. Это меню также позволяет в случае необходимости запустить сканирование сайта в трёх режимах: «Только страницы с кодом, Полное сканирование и Обновление параметров страниц»

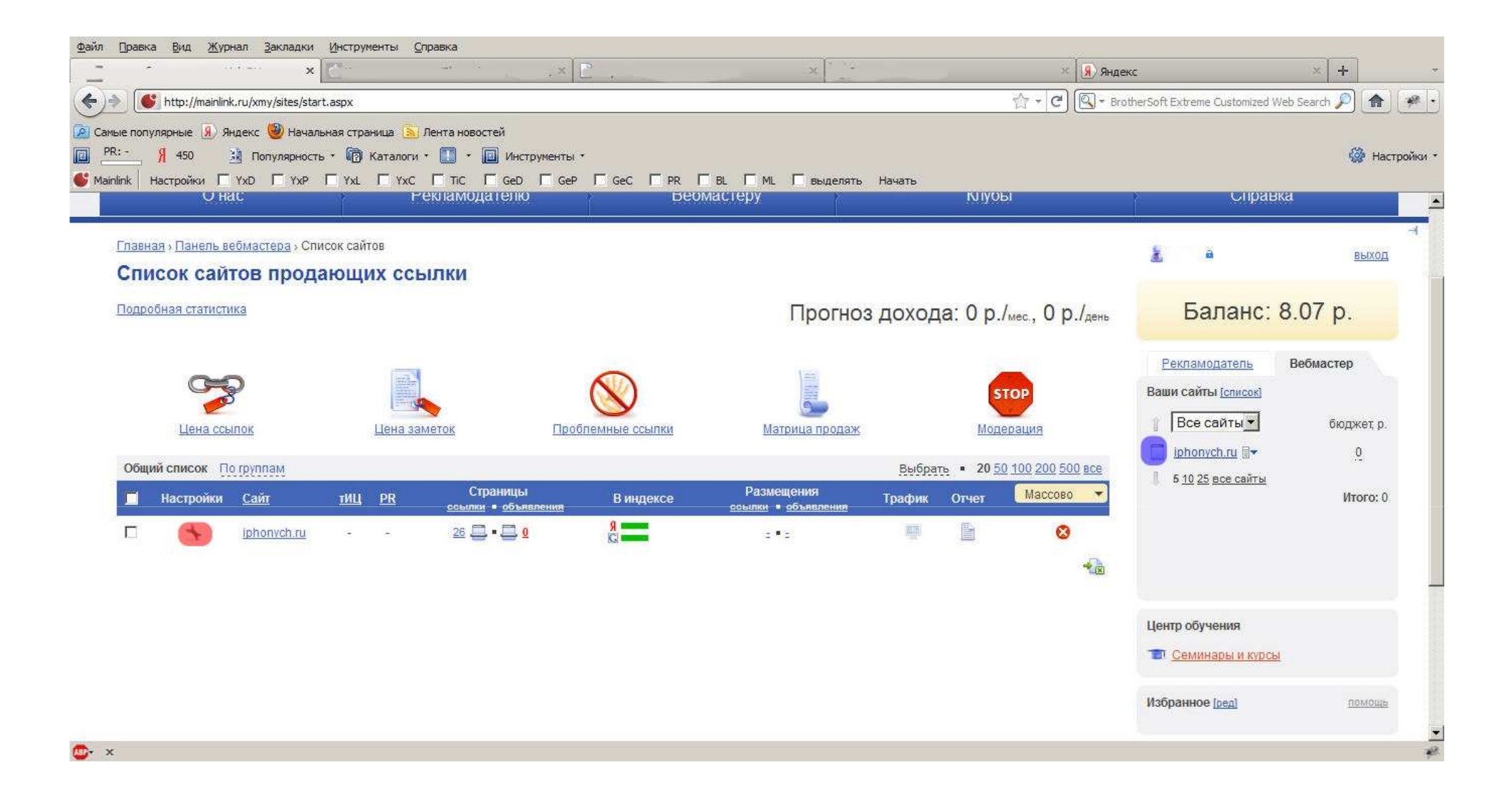

После окончания сканирования добавлено 26 страниц с кодом. Просканировать сайт и добавить страницы также можно в мастере настроек сайта. Туда можно попасть, нажав на гаечный ключик слева в общем списке сайтов (красная область) или на значок слева от сайта в правой части интерфейса (синяя область).

| О нас         Рекламодателю         Вебмастеру         Клубы         Сл           о нас         Рекламодателю         Вебмастеру         Клубы         Сл           вная - Ганель вебмастера - Список сайтов - Iphonych.ru / Macrep настроек сайта         Балан         Балан         Балан           стер настроёк сайта (iphonych.ru)         Продажа объявлений         Гобальные настройки         Балан         Балан           Основные настройки:         Название:         Геза!         Балан         Балан         Балан           Основные настройки:         Название:         Геза!         Вебмастери         Сп           ИRL:         Iphonych.ru (sea!         Онас         Рекламодател         Ваши сайты (sei)           Описание:         Геза!         Эндекс. Каталог. Нет         Оног         Ваши сайты (sei)           Группа:         П         Мобильные телефоны         Поод         Нет         Ваши сайты (sei)                                                                                                    | равка                        | Справка                                                                                                    |             |                                                                                        | Каталогих Информационные услугих                                                                         | . 450 PR: - 12 Популярн                                                                                                    |
|----------------------------------------------------------------------------------------------------|------------------------------|----------------------------------------------------------------------------------------------------|-------------|----------------------------------------------------------------------------------------|----------------------------------------------------------------------------------------------------|----------------------------------------------------------------------------------------------------|
| внад · Панель вебмастера · Список сайтов · jphonych.ru / Macrep настроек сайта   астер настроек сайта (iphonych.ru)   Глобальные настройки   Название:   Legal   Ochoenhue:   Legal   Onucanue:   Ippinna:   Pinny:   Image:   Matreput:   Matreput:   Matreput:   Matreput:   Matreput:   Image:   Matreput:   Image:   Image:   Matreput:   Image:   Image: <td< th=""><th></th><th>Оправка</th><th>Клубы</th><th>Вебмастеру</th><th>Рекламодателю</th><th>О нас</th></td<>                                                                                                    |                              | Оправка                                                                                                    | Клубы       | Вебмастеру                                                                             | Рекламодателю                                                                                            | О нас                                                                                                    |
| Основные настройки:         Характеристики сайта:         Рекламодата           Название:         [sea]         Яндекс.ТИЦ         -         0         Ваши сайты [sea]           URL::         iphonych.ru [sea]         Google PR         -         0         Image: Comparison (comparison (com | ⊪<br>ıc: 107.72 p.           | ≛:<br>Баланс: 1                                                                                                    |             |                                                                                        | ) » <u>iphonvch.ru</u> » Мастер настроек сайта<br>nonych.ru)<br>ссылок Продажа объявлений <sup>лем</sup> | вная » Панель вебмастера » Слисо<br>астер настроек сайт<br>Глобальные настройки                                            |
|                                                                                                    | аль Вебмастер<br>писок)<br>ъ | Рекламодатель<br>Ваши сайты [слисок]<br>Все сайты<br>Все сайты<br>ропусh.ru<br>5 <u>10 25 все сайты</u><br>5 <u>10 25 все сайты</u> | 0<br>0<br>0 | Характеристики сайта:<br>Яндекс.ТИц -<br>Google PR -<br>Яндекс.Каталог Нет<br>DMOZ Нет | ьные телефоны                                                                                            | Основные настройки:<br>Название: Ipeal<br>URL: iphonych.ru [peal<br>Описание: Ipeal<br>Группа:<br>Категория: ИТ-технологии |
| Регион. Москва (Изиченить)<br>Отмена Сохранить Яндекс 25 Рамблер - 0                                                                                                    | Итог                         |                                                                                                    | 0           | Проиндексированность в поисковых сист<br>Яндекс 25<br>Рамблер -<br>Соорів 26           | Отмена Сохранить                                                                                         | Регион: Москва (Измени                                                                                                    |
| Дополнительно:         Ободне 20         О           Параметры рассылки         Yahoo -         Q         Центр обучени           Ограничения на ссылки         Семинары:         Ф         Семинары:                                                                                                    | ия<br><u>и курсы</u>         | Центр обучения<br>Т <u>Семинары и курс</u> ь                                                                                        | 0           | Yahoo -                                                                                |                                                                                                    | Дополнительно:<br>Параметры рассылки<br>Ограничения на ссылки                                                              |

Во вкладке «глобальные настройки» представлена общая информация о сайте: название, адрес, регион (синее поле). Значения всех этих параметров при желании можно изменить.

В правой части окна показаны другие характеристики сайта, тИЦ, PR, наличие в каталогах, а также количества страниц в индексе поисковых систем (зелёное поле). Все эти показатели можно пересчитать либо по отдельности с помощью стрелочек справа, либо все вместе, нажав на любой из пунктов в разделе «Глобально пересчитать параметры».

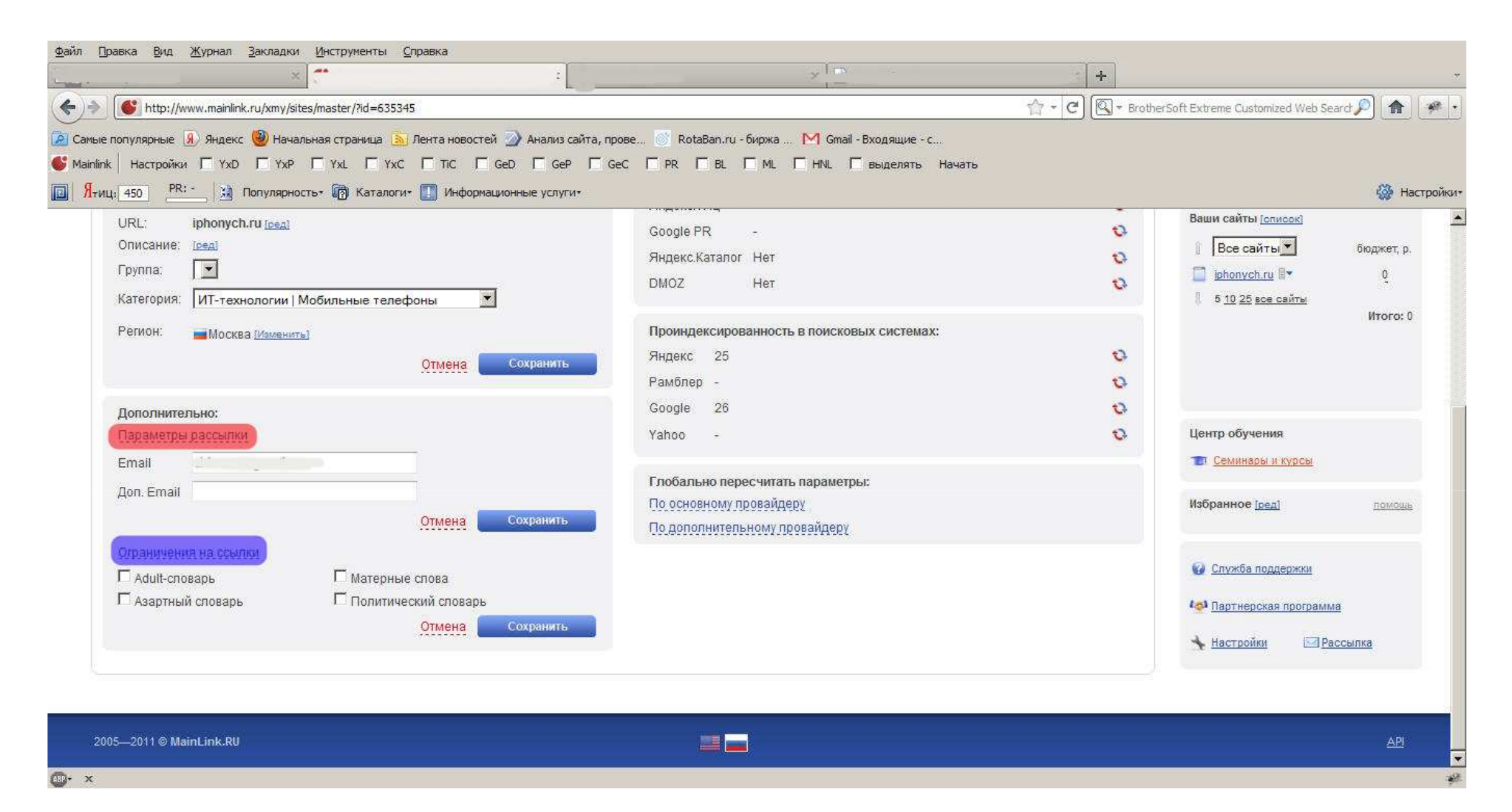

Помимо указанных, в этой вкладке представлены и дополнительные настройки, такие как параметры рассылки и ограничения на ссылки (позволяют подключать различные словари для запрета размещения ссылок с определёнными словами в текстах).

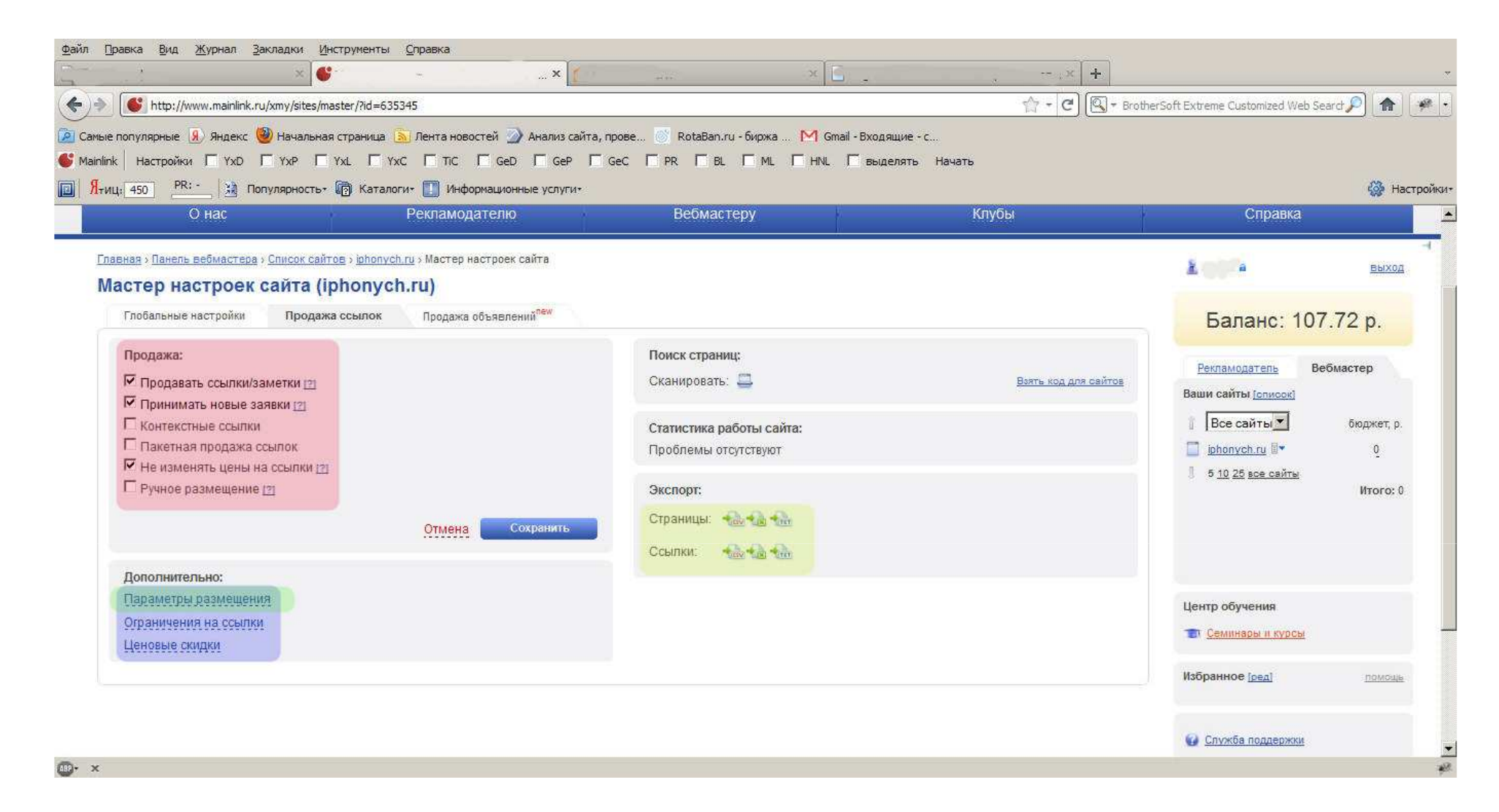

В разделе «Продажа ссылок» можно управлять общими настройками продажи ссылок и заметок, которые изначально задаются по умолчанию. Настройка продажи содержит пункты для включения или отключения продаж на сайте, отмену приёма новых заявок и изменения цен на уже купленные ссылки а также активацию дополнительных возможностей размещения ссылок вручную (красная область) В этом разделе предусмотрена возможность экспорта данных в файлы различных форматов (жёлтая область), а также настройка дополнительных параметров размещения (зелёная область).

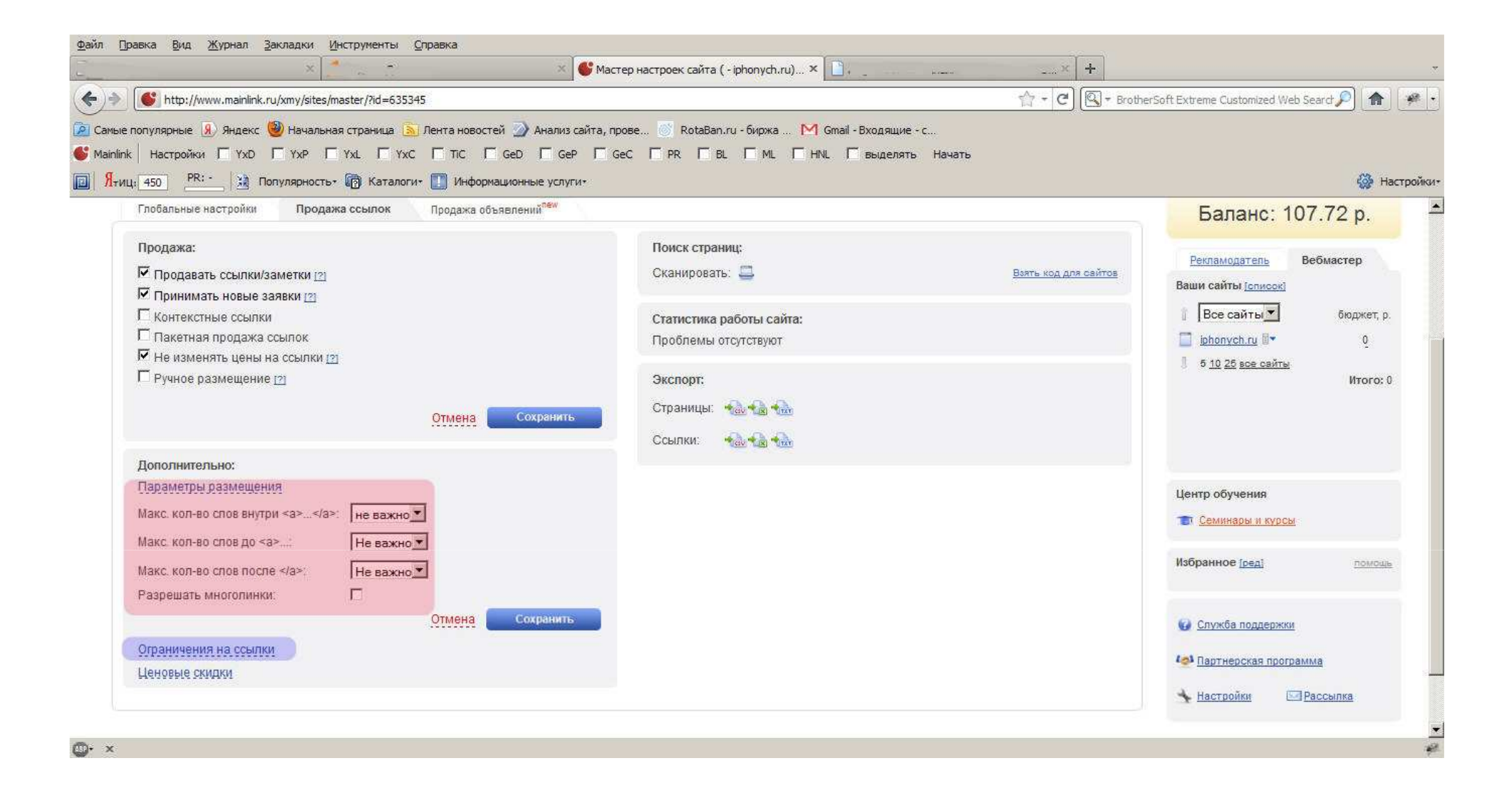

### Можно задать максимальное количество слов для анкора и окружения ссылок (красная область)

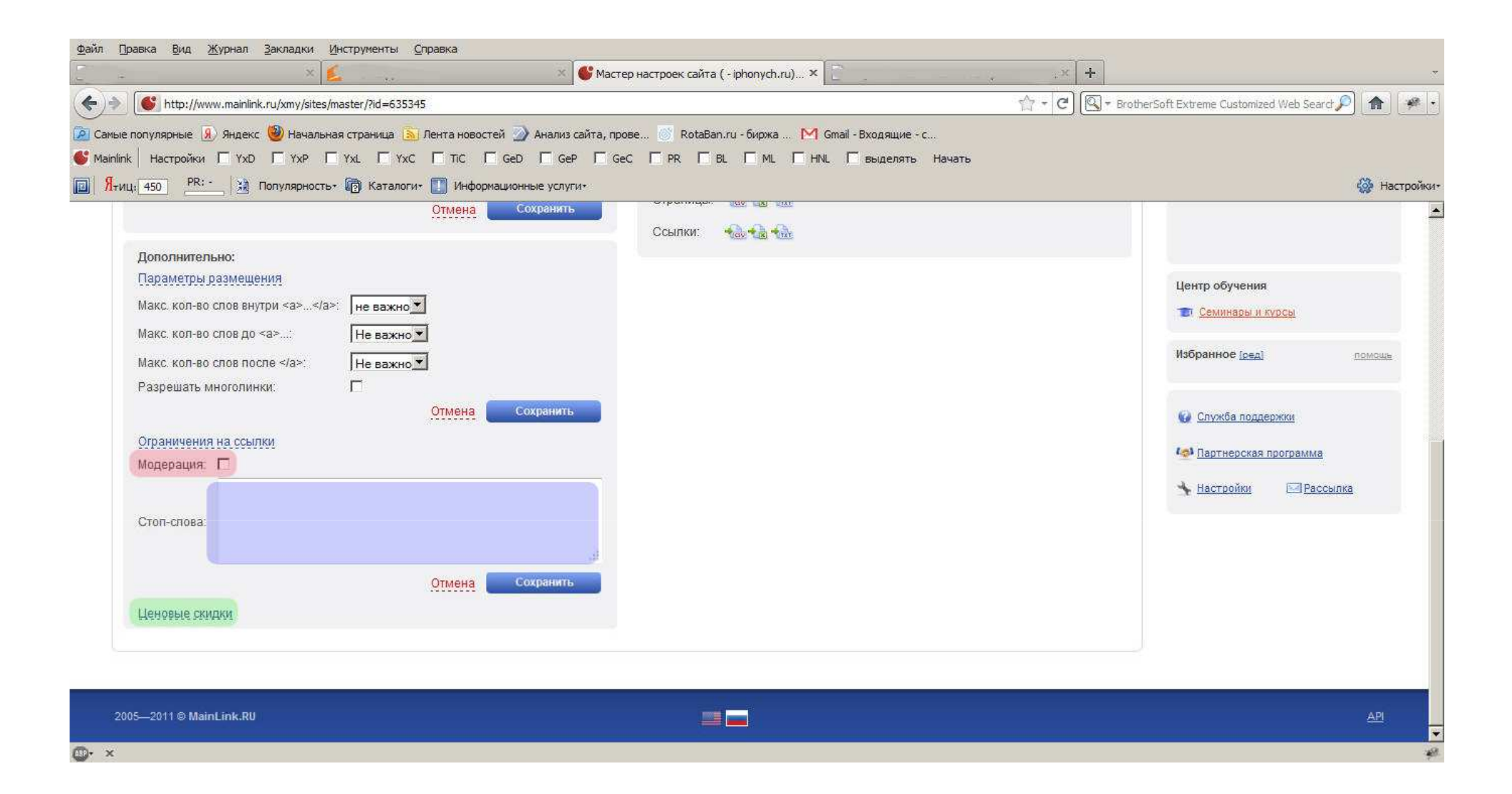

В пункте «ограничения на ссылки» прописываются стоп-слова для запрета размещения ссылок, которые их содержат (синяя область). Для ещё более жёстокого контроля за размещением можно активировать режим модерации новых заявок (красное поле), при этом становится возможным проверять каждую новую ссылку, покупаемую на вашем сайте, и затем одобрять её размещение или отклонять (зелёная область)

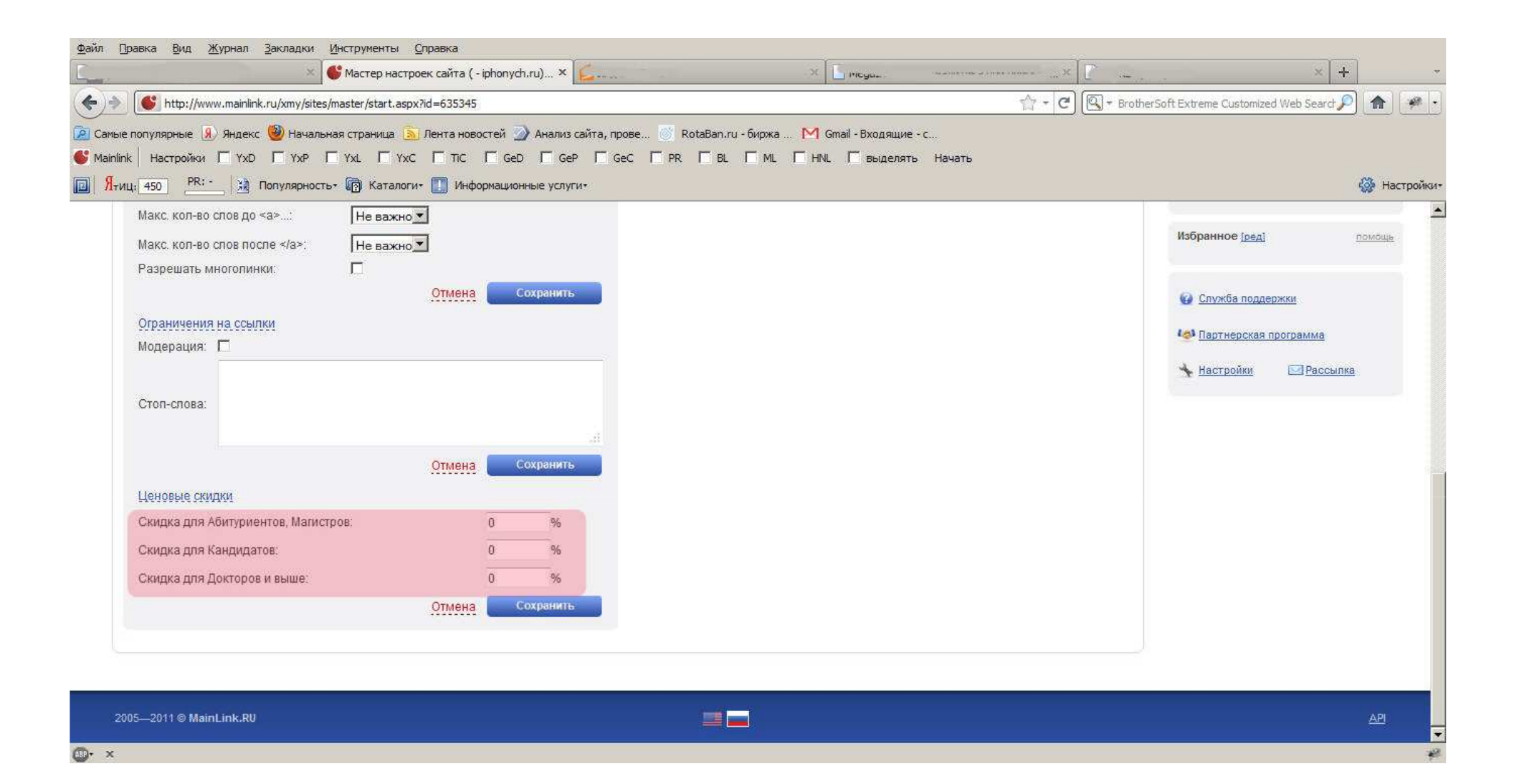

Помимо указанных настроек, вебмастер может установить ценовые скидки для разных групп рекламодателей, от новичков до тех, кто работает в системе уже давно

| http://www.mainlink.ru/xmy/sites/master/start.aspx?id=635345     |                                                | 😭 👻 🗷 🕄 🖓 🕶 BrotherSoft Extreme | Customized Web Search                                                                                                    |
|------------------------------------------------------------------|------------------------------------------------|---------------------------------|----------------------------------------------------------------------------------------------------|
| популярные <u>Я</u> Яндекс 🥹 Начальная страница 🔊 Лента новостей | 🕥 Анализ сайта, прове 🚿 RotaBan.ru - биржа M G | mail - Входящие - с             |                                                                                                    |
| Настройки Г Үхр Г Үхр Г ҮхL Г ҮхС Г ТІС Г Ge                     | D 🗖 GEP 🗖 GEC 🧮 PR 🗖 BL 🧮 ML 🗖 HNL             | 🗖 выделять Начать               |                                                                                                    |
| : 🚹 🔁 Популярностьт 👘 Каталогит 🚺 Информацис                     | нные услугит                                   |                                 | 4                                                                                                    |
| О нас Рекламодателн                                              | о Вебмастеру                                   | Клубы                           | Справка                                                                                                    |
|                                                                  | к сайта                                        | 8                               | Bbi                                                                                                    |
| астер настроек сайта (iphonych.ru)                               |                                                | -                               | 237                                                                                                    |
| Глобальные настройки Продажа ссылок Продажа объявл               | ений <sup>лем</sup>                            | Ба                              | аланс: 107.72 р.                                                                                                    |
| Продажа:                                                         | Поиск страниц:                                 |                                 |                                                                                                    |
| 🔽 Продавать ссылки/заметки 😰                                     | Сканировать:                                   | Взять код для сайтов            | <u>імодатель</u> веомастер                                                                                                    |
| 🔽 Принимать новые заявки 😰                                       |                                                | Вашис                           | мты (список)                                                                                                    |
| Контекстные ссылки                                               | Статистика работы сайта:                       | Bo                              | е сайты 🗾 бюджет                                                                                                    |
| Пакетная продажа ссылок                                          | Проблемы отсутствуют                           | iphi                            | onych.ru 🖙 0                                                                                                    |
| Не изменять цены на ссылки [2]                                   |                                                | J 5 <u>1</u>                    | <u>0 26 все сайты</u>                                                                                                    |
| П Ручное размещение [7]                                          | Экспорт:                                       |                                 | Итог                                                                                                    |
| Отмена                                                           | Сохранить Страницы:                            |                                 |                                                                                                    |
|                                                                  | Ссылки: 🚓 🔬 🐜                                  |                                 |                                                                                                    |
| Дополнительно:                                                   |                                                |                                 |                                                                                                    |
| Параметры размещения                                             |                                                | Центр                           | обучения                                                                                                    |
| Макс. кол-во слов внутри <a></a> : не важно                      |                                                | Cent                            |                                                                                                    |
| Макс. кол-во слов до <a>: Не важно 💌</a>                         |                                                |                                 | THE REAL PROPERTY OF THE REAL PROPERTY OF THE PROPERTY OF THE REAL PROPERTY OF THE REAL PROPERTY OF THE REAL PROPERTY OF THE REAL PROPERTY OF THE REAL PROPERTY OF THE REAL PROPERTY OF THE REAL PROPERTY OF THE REAL PROPERTY OF THE REAL PROPERTY OF THE REAL PROPERTY OF THE REAL PROPE |
| Макс. кол-во слов после а : Не важно                             |                                                | Избран                          | ное [ред]                                                                                                    |
| Разрешать многолинки:                                            |                                                |                                 |                                                                                                    |
|                                                                  |                                                |                                 |                                                                                                    |

Сканирование сайта и добавления страниц для продаж ссылок через мастера настроек сайта запускается нажатием на значок сканера в разделе поиск страниц. Теперь нажимаем на на сайт либо наверху в хлебной крошке либо в правой части интерфейса

| http://mainlink.ru/xmy/sites/pages/?id=6                                                      | 35345                                    |                                            |                        |             |                    | 압 - C 🔍 - Bro         | therSoft Extreme Customized Web Search 🔎 🏫            |
|-----------------------------------------------------------------------------------------------|------------------------------------------|--------------------------------------------|------------------------|-------------|--------------------|-----------------------|-------------------------------------------------------|
| опулярные 😠 Яндекс 🥹 Начальная стр<br>450 👌 Популярность • 👘<br>  Настройки Г ҮхD Г ҮхР Г ҮхL | аница 🔊 Ленти<br>Каталоги • 🚺<br>Г ҮхС Г | а новостей<br>У 🔲 Инструмен<br>TIC 🔽 GeD 💭 | ты +<br>SeP Г GeC Г PR | TBL TML TBL | аделять Начать     |                       | 🎯 Ha                                                  |
| дробная статистика                                                                            |                                          |                                            |                        |             |                    | Доход: 0 р. в месяц   | Баланс: 8.07 р.                                       |
| бавить страницу на сайт 🗸                                                                     |                                          |                                            |                        |             |                    |                       | Рекламодатель Вебмастер<br>Ваши сайты <u>(список)</u> |
| Ссылки Заметки Оръявлен                                                                       | <u>BM</u>                                |                                            |                        | Name and    | Manage and Andrews | 20 50 100 200 500 BCB | Все сайты▼ бюджет, р                                  |
|                                                                                               | PR 🔻                                     | УВ 🔻                                       | Цена 🔻                 | Куплено 🔻   | BC 🔻               | Массово 💌             | <u>рионустти</u> в ◆                                  |
| 🙀 - iphonych.ru                                                                               | 0                                        | 0                                          | \$0/0p.                | 0/0         | 0                  |                       | Итого:                                                |
| . <u>/basket.aspx</u>                                                                         | 0                                        | 1                                          | \$0/0 p.               | 0/0         | 4                  |                       |                                                       |
| delivery.aspx                                                                                 | 0                                        | 1                                          | \$0/0p.                | <u>0</u> /0 | 2                  |                       |                                                       |
| ₩ - <u>Avarranty:aspx</u>                                                                     | 0                                        | 1                                          | \$0/0 p.               | <u>0</u> /0 | 4                  |                       |                                                       |
| Ø - /contact.aspx                                                                             | 0                                        | 1                                          | \$0/0p.                | <u>0</u> /0 | 2                  |                       |                                                       |
| ♦ /showgroup.aspx?groupID=                                                                    | 0                                        | 1                                          | \$0/0p.                | 0/0         | 33                 | E 😋 😄 😣               | Центр обучения                                        |
|                                                                                               | D                                        | 1                                          | \$0/0p.                | 0/0         | <u>4</u>           |                       | 📧 Семинары и күрсы                                    |
| ☆ /showgroup.aspx?groupID=                                                                    | Ō                                        | 1                                          | \$0/0 p.               | 0/0         | 1                  |                       |                                                       |
| ☆ /showcat.aspx?catID=8                                                                       | 0                                        | 1                                          | \$0/0 p.               | 0/0         | 3                  |                       | Избранное [ред] ломощ                                 |
| ♦ /showcat.aspx?catID=10                                                                      | 0                                        | 1                                          | \$0/0p.                | <u>0</u> /0 | 1                  |                       |                                                       |
| ♦ /showgroup aspx?groupID=                                                                    | 0                                        | 4                                          | \$0/0p.                | <u>0</u> /0 | 4                  |                       | Служба поддержки                                      |
|                                                                                               | 0                                        | 1                                          | \$0/0p.                | 0/0         | 1                  |                       |                                                       |
| ☆ - /showitem.aspx?itemID=19                                                                  | 0                                        | 1                                          | \$0/0p.                | 0/0         | 4                  |                       | Партнерская программа                                 |
|                                                                                               |                                          |                                            |                        |             |                    |                       |                                                       |

Мы попадаем в раздел со страницами. После сканирования страницы добавлены, но ещё не активированы для продаж. Для избирательной активации страниц можно нажать на зелёную галочку около каждой страницы (красная область) или же воспользоваться функцией массового управления (синяя область).

| авка <u>В</u> ид <u>Ж</u> урнал <u>З</u> акладки <u>И</u> нстру | иенты <u>С</u> правка | 8                  |                |             |                 |                              |                                 |               |
|-----------------------------------------------------------------|-----------------------|--------------------|----------------|-------------|-----------------|------------------------------|---------------------------------|---------------|
| цы сайта - MainLink.RU 🛛 🗙 🚺 Инт                                | ернет-магазин iPh     | onych.ru +7(495) 🤉 | × +            |             |                 |                              |                                 |               |
| http://mainlink.ru/xmy/sites/pages/?id=6                        | 35345                 |                    |                |             |                 | 合 - C 🔍 - Bro                | otherSoft Extreme Customized We | eb Search 🔎 🍙 |
| популярные 🔬 Яндекс 🥘 Начальная стр                             | аница 🔝 Лента         | новостей           |                |             |                 |                              |                                 |               |
| 🚽 🕺 450 🤮 Популярность 🛪 🔞                                      | Каталоги 🔹 🊺          | 🔹 🔲 Инструмен      | ты *           |             |                 |                              |                                 | 🍪 Ha          |
| Настройки Г YxD Г YxP Г YxL                                     | Г Үхс Г т             | ic 🔽 GeD 🗌 (       | SeP 🗌 GeC 🔲 PR |             | выделять Начать |                              | Баланс                          | cur n         |
| дробная статистика                                              |                       |                    |                |             |                 | доход. о р. в месяц          | Danarie. (                      | p.            |
| бавить страницу на сайт 😽                                       |                       |                    |                |             |                 |                              | Рекламодатель                   | Вебмастер     |
|                                                                 |                       |                    |                |             |                 |                              | Ваши сайты [список]             |               |
| Ссылки Заметки Объявлен                                         | ВИЯ                   |                    |                |             |                 |                              | Все сайты                       | ດົທການອາເກ    |
|                                                                 |                       |                    |                |             | X 02            | 20 <u>50 100 200 500 все</u> | inhonych ru 🗟                   | οιομητοι, μ   |
|                                                                 | PR 🔻                  | УВ 🔻               | Цена 🔻         | Куплено 🔻   | BC 🔻            | Массово 🔻                    | 5 10 25 все сайты               | <u>v</u>      |
| 🔅 - iphonych.ru                                                 | 0                     | 0                  | \$0/0p.        | 0/0         | Для всех с      | страниц:                     | 4 0 10 20 DOC CHINTER           | Итого: (      |
| 🔅 - <u>/basket.aspx</u>                                         | 0                     | 1                  | \$0/0 p.       | <u>0</u> /0 |                 | DOBATE                       |                                 |               |
| Ør /delivery.aspx                                               | 0                     | 1                  | \$0/0p.        | 0/0         | О Деакти        | вировать                     |                                 |               |
| 🔅 🔹 Avarranty.aspx                                              | 0                     | 1                  | \$0/0 p.       | 0/0         | 😢 удалить       | Þ.                           |                                 |               |
| Ø - /contact.aspx                                               | Ū                     | 1                  | \$0/0p.        | 010         | Для отмече      | енных страниц:               |                                 |               |
| ∲ - <u>/showgroup.aspx?groupID=</u>                             | 0                     | 1                  | \$0/0p.        | <u>0</u> /0 |                 | DOBATE                       | Центр обучения                  |               |
| ♦ /showcataspx?cattD=6                                          | D                     | 1                  | \$0/0p.        | <u>0</u> /0 | О Деакти        | вировать                     | 📷 Семинары и күрсы              |               |
| ♦ /showgroup.aspx?groupID=                                      | Ō                     | 9                  | \$0/0 p.       | 0/0         | • <u></u>       | закрыть                      |                                 |               |
| ☆ ✓ /showcat.aspx?catID=8                                       | 0                     | 1                  | \$0/0 p.       | 0/0         | 4               |                              | Избранное [ред]                 | помощ         |
| Ø - /showcat.aspx?catID=10                                      | 0                     | 1                  | \$0/0p.        | <u>0</u> /0 | 1               |                              |                                 |               |
| ♦ /showgroup.aspx?groupID=                                      | 0                     | 1                  | \$0/0p.        | 0/0         | 4               | E 😋 👄 😣                      | Служба поддержки                |               |
| ♦ /showcataspx?catID=9                                          | Ū                     | 1                  | \$0/0p.        | 0/0         | 1               |                              |                                 |               |
|                                                                 | 0                     | 1                  | \$0/0p.        | <u>0</u> /0 | 4               |                              | Партнерская програ              | IMMB          |
| - /showitem scov2itemID=23                                      | 0                     | 31                 | \$0/0p.        | 0/0         | 3               |                              | 🔸 Настройки 🖂                   | Рассылка      |

# Для активации всчех страниц в пункте «Массово» в разделе «Для всех страниц» нажимаем «Активировать»

| 49 1 1 1 1 1 1 1 1 1 1 1 1 1 1 1 1 1 1 1 | COMPANY        |               |                |             |                | ~ പിത -               |                                           |
|------------------------------------------|----------------|---------------|----------------|-------------|----------------|-----------------------|-------------------------------------------|
| http://mainlink.ru/xmy/sites/pages/?id=6 | 535345         |               |                |             |                |                       | otherSoft Extreme Customized Web Search P |
| опулярные 🛞 Яндекс 🎯 Начальная стр       | раница 🔝 Лента | новостей      |                |             |                |                       |                                           |
| 🕺 450 🤮 Популярность 🛪 🕼                 | Каталоги 🔹 🛄   | • 🔲 Инструмен | ты т           |             |                |                       | 🐼 Ha                                      |
| Настройки I YxD I YxP I YxL              | I YxC I        | TIC L GeD L   | GeP I GeC I PR |             | аделять Начать | / ЮХОЛ. () D в месяц  | Баланс: 8.0/ р.                           |
| робная статистика                        |                |               |                |             |                |                       |                                           |
| бавить страницу на сайт 👻                |                |               |                |             |                |                       | Рекламодатель Вебмастер                   |
|                                          |                |               |                |             |                |                       | Ваши сайты [список]                       |
| Ссылки Заметки Объявле                   | ния            |               |                |             |                |                       | 1 Все сайты                               |
|                                          |                |               |                |             |                | 20 50 100 200 500 BCE |                                           |
|                                          | PR 🔻           | УВ 🔻          | Цена 🔻         | Куплено 🔻   | BC •           | Массово 🔻             | 5 10 25 все сайты                         |
| 🔯 - iphonych.ru                          | 0              | 0             | \$0/0p.        | 0/0         | 0              |                       | Итого: (                                  |
| Ø - <u>/basket.aspx</u>                  | 0              | 1             | \$0/0p.        | <u>0</u> /0 | 4              |                       |                                           |
| delivery.aspx                            | 0              | 1             | \$0/0p.        | <u>0</u> /0 | 2              | E 🕲 😋 😣               |                                           |
| ₩arranty.aspx                            | 0              | 1             | \$0/0p.        | 0/0         | 4              | 🗆 🕥 😋 🔇               |                                           |
| Ø - <u>/contact.aspx</u>                 | 0              | 1             | \$0/0p.        | 0/0         | 2              | E 🛛 😄 🔇               |                                           |
| \$ - <u>/showgroup.aspx?groupID=</u>     | 0              | 1             | \$0/0p.        | 0/0         | 3              | E 💿 😋 🔇               | Центр обучения                            |
|                                          | 0              | 1             | \$0/0p.        | <u>0</u> /0 | 4              | E 🛛 😋 🔕               | 📷 Семинары и күрсы                        |
| - /showgroup.aspx?groupID=               | 0              | 1             | \$0/0p.        | 0/0         | 1              |                       |                                           |
|                                          | 0              | 1             | \$0/0p.        | 0/0         | 3              | III 🛛 😑 🔕             | Избранное [ред] помощь                    |
| /showcat.aspx?catID=10                   | 0              | 1             | \$0/0p.        | 0/0         | 1              |                       |                                           |
| Ś - /showgroup.aspx?groupID=             | 0              | 1             | \$0/0p.        | 0/0         | 4              |                       | Служба поддержки                          |
|                                          | 0              | 1             | \$0/0p.        | 0/0         | 1              |                       | ·····                                     |
| & /showitem.aspx?itemID=19               | 0              | 1             | \$0/0p.        | 0/0         | 4              |                       | Партнерская программа                     |
|                                          |                |               |                |             |                |                       |                                           |

Страницы активированы, теперь, чтобы начались продажи, нужно только проставить цены. Это можно сделать в выпадающем списке в правой части интерфейса

|                                                                                                   | ерпет таказин т               | 1011901.10 +7(+95)                          |                        |                       |                |                       |                                                          |                |
|---------------------------------------------------------------------------------------------------|-------------------------------|---------------------------------------------|------------------------|-----------------------|----------------|-----------------------|----------------------------------------------------------|----------------|
| http://mainlink.ru/xmy/sites/pages/?id=6                                                          | 35345                         |                                             |                        |                       |                | 압 - C 🔍 - Bro         | therSoft Extreme Customized                              | Web Search 🔎 🏠 |
| опулярные 😠 Яндекс 🧐 Начальная стр<br>_ 🧍 450 🤮 Популярность 🔹 🔞<br>  Настройки Г ҮхД Г ҮХР Г ҮхL | аница 🔊 Лента<br>Каталоги * 🚺 | а новостей<br>- 🔲 Инструмен<br>ПС 🔽 GeD 🗖 1 | ты *<br>GeP Г GeC Г PR | Г BL Г ML Г в         | аделять Начать | 5                     |                                                          | 🎡 На           |
| робная статистика                                                                                 |                               |                                             |                        | and the second second |                | Доход: 0 р. в месяц   | Баланс                                                   | 8.07 p.        |
| Бавить страницу на сайт <del>↓</del><br>Ссылки <u>Заметки Объявлен</u>                            | IMA                           |                                             |                        |                       |                |                       | <u>Рекламодатель</u><br>Ваши сайты <mark>список</mark> ) | Вебмастер      |
|                                                                                                   |                               |                                             |                        |                       |                | 20 50 100 200 500 BCE | 👔 Все сайты 💌                                            | бюджет, р      |
|                                                                                                   | PR 🔻                          | УВ 🔻                                        | Цена 🔻                 | Куплено 🔻             | BC .           | Массово 🔻             | iphonych.ru                                              | <u>0</u>       |
| 🔅 - iphonych.ru                                                                                   | 0                             | 0                                           | \$0/0p.                | 0/0                   | <u>0</u>       |                       | Цена ссылок<br>Цена заметок                              | Итого:         |
|                                                                                                   | 0                             | 1                                           | \$0/0p.                | 0/0                   | 4              |                       | Цена объявлений                                          |                |
| delivery.aspx                                                                                     | 0                             | 1                                           | \$0/0p.                | <u>0</u> /0           | 2              |                       | <u>Матрица продаж</u><br>Добавить страницу               |                |
| Warranty.aspx                                                                                     | 0                             | 1                                           | \$0/0p.                | 0/0                   | <u>4</u>       |                       | закрыть                                                  |                |
|                                                                                                   | 0                             | 1                                           | \$0 / 0 p.             | <u>0</u> /0           | 2              | E 🛛 😑 🔕               |                                                          |                |
| - /showgroup.aspx?groupID=                                                                        | 0                             | 1                                           | \$0/0 p.               | 0/0                   | 3              | □ ⊘ 😄 😆               | Центр обучения                                           |                |
|                                                                                                   | 0                             | 1                                           | \$0 / 0 p.             | <u>0</u> /0           | 4              | E 🛛 😋 🔕               | 👕 <u>Семинары и күр</u> с                                | ы              |
| /showgroup.aspx?groupID=                                                                          | 0                             | 1                                           | \$0/0p.                | <u>0</u> /0           | 1              | □ ⊘ ⊖ ⊗               |                                                          |                |
| ☆ - /showcat.aspx?catID=8                                                                         | 0                             | 1                                           | \$0/0 p.               | 0/0                   | 3              | III 💿 😑 🔞             | Избранное [ред]                                          | ломощ          |
| ♦ /showcat.aspx?catID=10                                                                          | 0                             | 1                                           | \$0/0p.                | 0/0                   | 1              | □ 🕲 😋 😆               |                                                          |                |
| Ś - /showgroup.aspx?groupID=                                                                      | 0                             | 1                                           | \$0/0p.                | 0/0                   | 4              | li 💿 😋 😆              | 😡 Служба поддерж                                         | ки             |
|                                                                                                   | 0                             | 1                                           | \$0/0p.                | 0/0                   | 1              | □ © ⊙ ⊗               |                                                          |                |
| Ø - /showitem.aspx?itemID=19                                                                      | 0                             | 1                                           | \$0/0p.                | <u>0</u> /0           | 4              |                       | Мартнерская про                                          | грамма         |
| -                                                                                                 |                               |                                             |                        |                       |                |                       |                                                          |                |

Нажатием на пункт «цена ссылок», либо через общий список сайтов (синяя область либо пункт в хлебной крошке сверху)

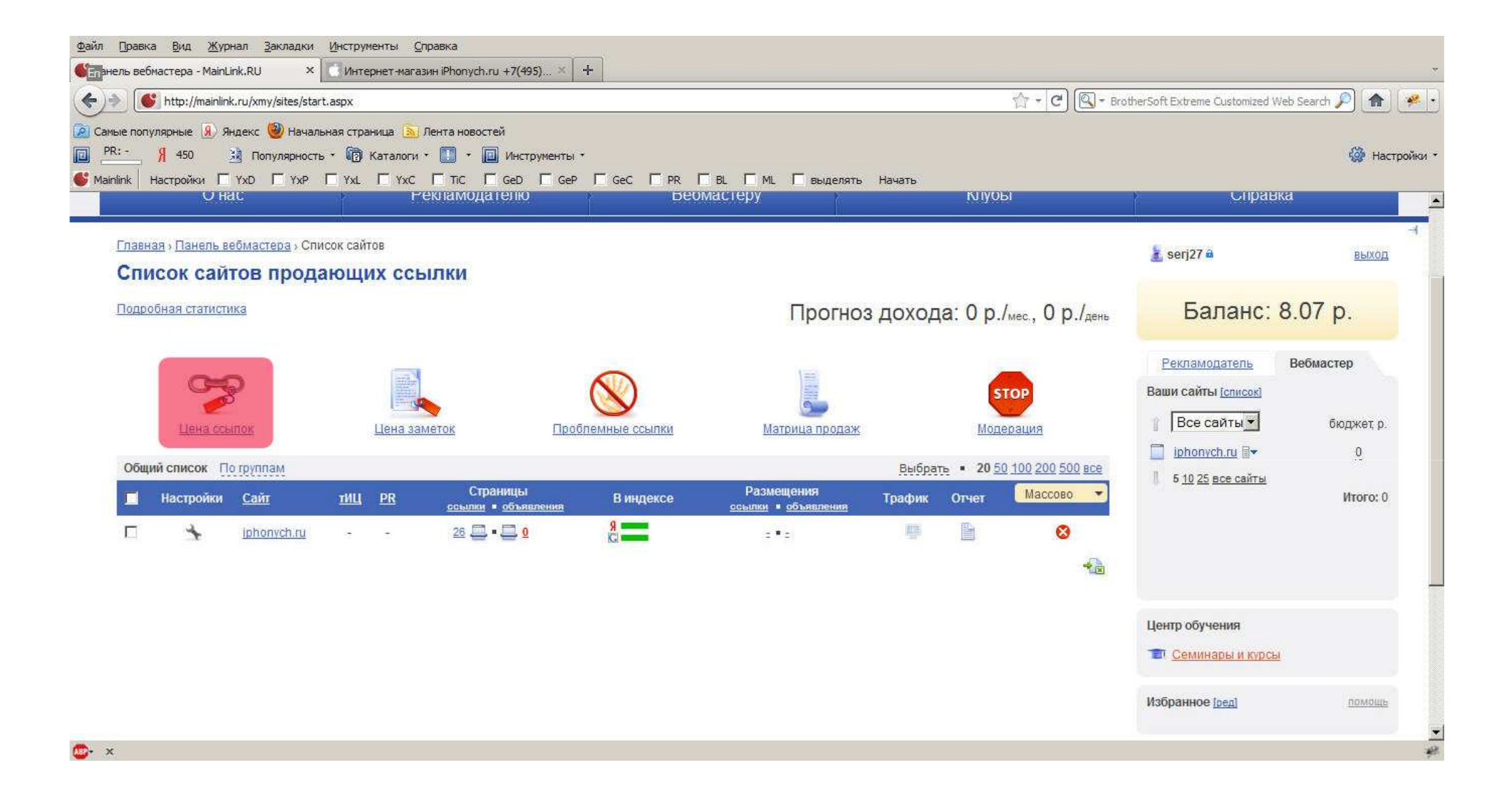

нажатием на пункт цена ссылок.

| е популярные 😠 Яндекс  | 🅘 Начальна    | я страница 🚺 Лента ново | тей               |                                     |                                | · · · · · · · · · · · · · · · · · · ·  |
|------------------------|---------------|-------------------------|-------------------|-------------------------------------|--------------------------------|----------------------------------------|
| nk Настройки Г ҮхD     | Г YxP Г       | YXL 🗆 YXC 🗖 TIC         | 🗆 GeD 🔲 GeP 🔲 GeC |                                     | делять Начать                  |                                        |
| долларовые цены на осн | юве текущих ( | ублевых -               |                   |                                     |                                |                                        |
| ублевые цены на основ  | е текущих дог | паровых -               |                   |                                     |                                | 1 5 <u>10 25 все саиты</u><br>Итого: С |
|                        |               |                         |                   |                                     | Отмена Сохранит                | ъ                                      |
| Вложенность            | PR            | Средняя цена            | Ваша цена         | Ссылок на странице                  | Ссылок куплено                 |                                        |
| 0                      |               | _                       |                   |                                     |                                |                                        |
|                        | 0             | \$ 0.29                 | \$ 0              | 0                                   | 0/0                            | Центр обучения                         |
|                        |               | ₽ 8.19                  | P 0               | рекомендуем 4                       | NaN%                           | 💼 Семинары и курсы                     |
| 1                      |               |                         |                   |                                     |                                | *                                      |
|                        | 0             | \$ 0.08                 | \$ 0              | 0                                   | 0/0                            | Избранное [ред] помощи                 |
|                        |               | ₽ 2.19                  | P 0               | рекомендуем З                       | NaN%                           |                                        |
| 2                      |               |                         |                   |                                     |                                | <ul> <li>Служба поллержки</li> </ul>   |
|                        | 0             | \$ 0.06                 | \$ 0              | 0                                   | 0/0                            |                                        |
|                        | 0             | ₽ 1.61                  | P 0               | рекомендуем 3                       | NaN%                           | изалартнерская программа               |
|                        |               |                         |                   |                                     |                                | 🔸 Настройки 🖂 Рассылка                 |
|                        |               |                         |                   | 📙 сразу активировать продажу 🛛 уста | новить цены только для новых с | траниц                                 |
|                        |               |                         |                   |                                     | Отмена Сохранит                | ГЬ                                     |
| Jacto sanapa           |               |                         |                   |                                     |                                |                                        |
| асто задава            |               | опросы.                 |                   |                                     |                                |                                        |

Можно поставить цены вручную (красное поле), либо сразу выставить среднюю цену, щёлкнув на пункт в колонке «средние цены» (синяя область)

| http://mainlink.ru/xmy/sites/                                                                                                    | set/price.aspx                                                 |                                    |                          | 습 - C 🔍 -                          | BrotherSoft Extreme Customized We                                    | eb Search 🔎 🍙      |
|----------------------------------------------------------------------------------------------------|----------------------------------------------------------------|------------------------------------|--------------------------|------------------------------------|----------------------------------------------------------------------|--------------------|
| популярные 🛞 Яндекс 🥮 Нач                                                                                                    | нальная страница 🔊 Лента новосте                               | ă                                  |                          |                                    |                                                                      |                    |
| k Настройки Г ҮхD Г Үх                                                                                                    |                                                                | GeD 🗖 GeP 🗖 GeC 🕇                  | PR Г BL Г ML Г HNL Г выд | елять Начать                       |                                                                      |                    |
| MainLink<br>сервис купли-продажи ссылок                                                                                          | Продвижение сайтов с помощью<br>Получение дохода от продажи со | текстовых ссылок<br>ылок на сайтах |                          |                                    | служба подг<br>+7(495) <b>620</b>                                    | -08-70             |
| Онас                                                                                                    | Рекламодат                                                     | елю                                | Вебмастеру               | Клубы                              | Справк                                                               | a                  |
| авная » Панель вебмастера » (                                                                                                    | <u>Список сайтов</u> » Управление цена:                        | ии (ссылки)                        |                          |                                    |                                                                      |                    |
| правление ценам                                                                                                    | и: iphonych.ru                                                 |                                    |                          |                                    | <u>a</u>                                                             | выхо,              |
| становить рекомендуемые:<br>ены в рублях на все страницы                                                                         | USD 115: 27 87                                                 |                                    |                          |                                    | Баланс: 7                                                            | 7.72 p.            |
| эличество ссылок на страницах                                                                                                    | 000 401 21101                                                  |                                    |                          |                                    | Рекламодатель                                                        | Вебмастер          |
|                                                                                                    | иены: в долларах (\$) в рублях                                 | (p)                                |                          |                                    | Ваши сайты [список]                                                  |                    |
| иножить на коэф-т                                                                                                    |                                                                | The Color                          |                          |                                    | Все сайты 💌                                                          | бюджет, р          |
| иножить на коэф-т                                                                                                    |                                                                |                                    |                          |                                    |                                                                      |                    |
| иножить на коэф-т<br>азначение цен по курсу:                                                                                     |                                                                |                                    |                          |                                    | iphonych.ru                                                          | <u>0</u>           |
| иножить на коэф-т<br>азначение цен по курсу:<br>опларовые цены на основе тек<br>блевые цены на основе текущі                     | ущих рублевых<br>их долларовых -                               |                                    |                          |                                    | iphonych.ru         В▼           5 10 25 все сайты                   | <u>0</u><br>Итого: |
| иножить на коэф-т<br>азначение цен по курсу:<br>опларовые цены на основе текущи<br>блевые цены на основе текущи                  | ущих рублевых<br>их долларовых -                               |                                    |                          |                                    | iphonych.ru ≣+                                                       | <u>0</u><br>Итого: |
| нюжить на коэф-т<br>изначение цен по курсу:<br>лларовые цены на основе текущи<br>блевые цены на основе текущи                    | уцих рублевых -<br>их долларовых -                             |                                    |                          | <u>Отмена</u> Сохранить            | <ul> <li>iphonych.ru ∎+</li> <li>5 <u>10 25 все сайты</u></li> </ul> | <u>0</u><br>Итого: |
| ножить на коэф-т<br>изначение цен по курсу:<br>опларовые цены на основе текущи<br>блевые цены на основе текущи<br>Вложенность РR | ущих рублевых<br>их долларовых<br>Средняя цена                 | Bawa y <del>en</del> a             | Ссылок на странице       | Отмена Сохранить<br>Ссылок куплено | iphonych.ru ≣+                                                       | <u>0</u><br>Итого: |

Ещё более простой и быстрый способ позволяет поставить рекомендуемые цены сразу на все страницы. Для этого можно нажать соответствующие пункты в разделе «Установить рекомендуемые».

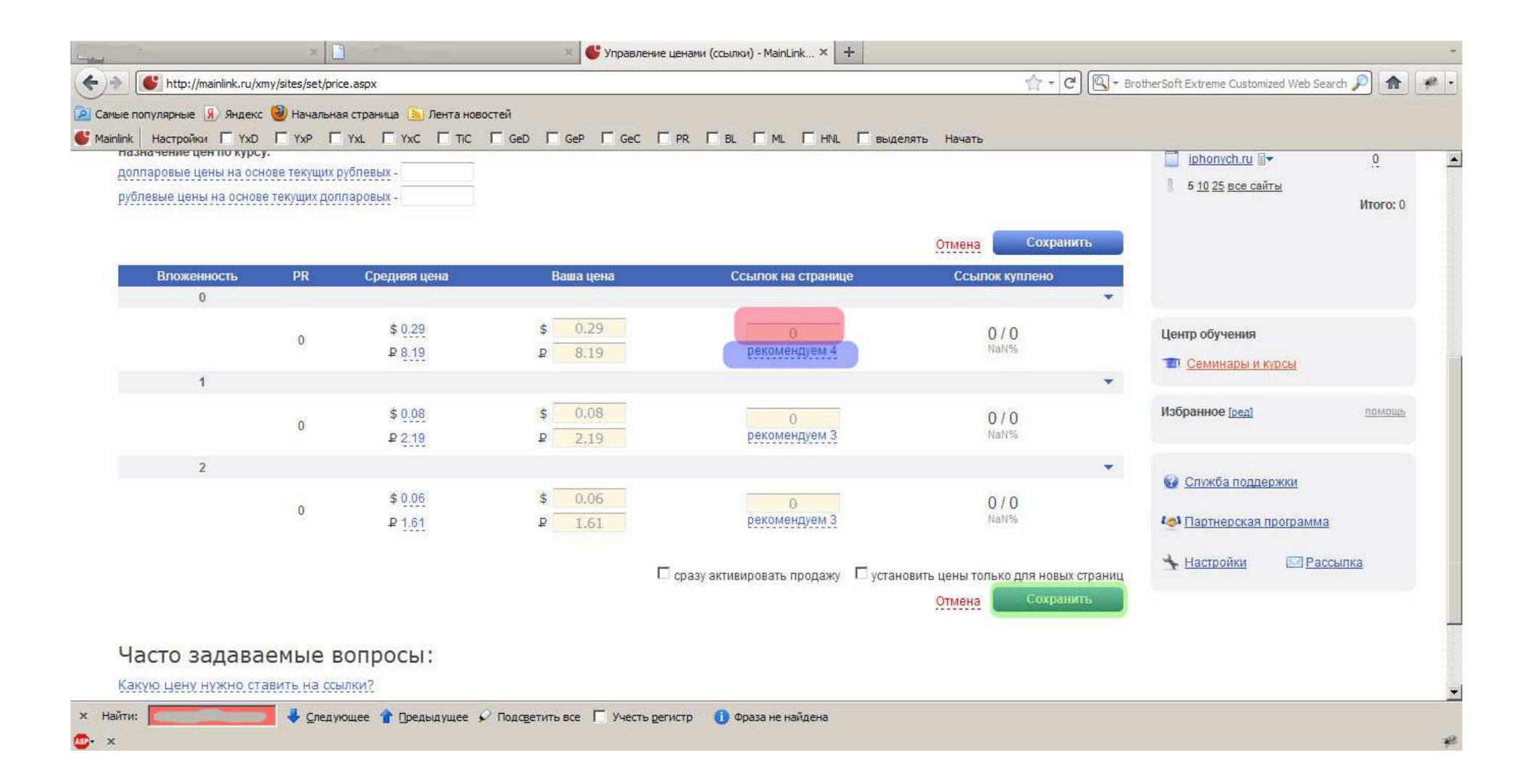

#### **Далее выставляем число ссылок на странице. Для этого можно ввести их вручную** (красное поле), **или выставить рекомендуемые значения** (синее

поле).

Теперь всё готово и нажимаем «сохранить» (зелёное поле).

| е популярные 😠 Яндекс                                                                           | 🕘 Начальн                          | ая страница 🚺 Лента новос | гей 🌛 Анализ сайта, прове |                                   |                                                     |                                                                                                    |                                    |
|-------------------------------------------------------------------------------------------------|------------------------------------|---------------------------|---------------------------|-----------------------------------|-----------------------------------------------------|----------------------------------------------------------------------------------------------------|------------------------------------|
| к настроики у тур<br>азначение цен по курсу<br>опларовые цены на основ<br>ублевые цены на основ | у:<br>нове текущих<br>е текущих до | рублевых                  |                           | PK I DL I ML I HNL I BH           | делять пачать<br>Отмена Сохранит                    | Все сайты<br>ірhonych.ru<br>Цена ссылок<br>Цена заметок<br>Цена объявлений<br>Матрица продаж<br>С Добавить стоаници | бюджет, р.<br><u>0</u><br>Итого: 0 |
| Вложенность                                                                                     | PR                                 | Средняя цена              | Ваша цена                 | Ссылок на странице                | Ссылок куплено                                      | закрыть                                                                                                    |                                    |
| 1                                                                                               | 0                                  | \$ <u>0.29</u><br>₽ 8.19  | \$ 0.29<br>P 8.19         | 4<br>рекомендуем 4                | 0 / 0<br>NaN%                                       | Центр обучения Семинары и курсы                                                                                     |                                    |
|                                                                                                 | 0                                  | \$ 0.08<br>P 2.18         | \$ 0.08<br>P 2.18         | 3 рекомендуем 3                   | 0 / 0<br>NaN%                                       | Избранное [ред]                                                                                                    | помощь                             |
| 2                                                                                               | 0                                  | \$ 0.06<br>P 1.61         | \$ 0.06<br>P 1.61         | З<br>рекомендуем 3                | 0/0<br>NaN%                                         | <ul> <li>Служба поддержки</li> <li>Служба поддержки</li> <li>Партнерская програм</li> </ul>                         | Ma                                 |
|                                                                                                 |                                    |                           |                           | сразу активировать продажу 🛛 уста | ановить цены только для новых ст<br>Отмена Сохранит | раниц 🔸 Настройки 🖂 Р                                                                                               | ассылка                            |

Важное замечание. Если проставлять цены через общий список сайтов, то в этом случае средние цены указываются с учётом только уровня вложенности и PR страницы, а если для каждого сайта отдельно, через выпадающий список в правой части интерфейса, TO средние цены устанавливаются не только с учётом указанных параметров, но и с учётом тИЦ сайта.

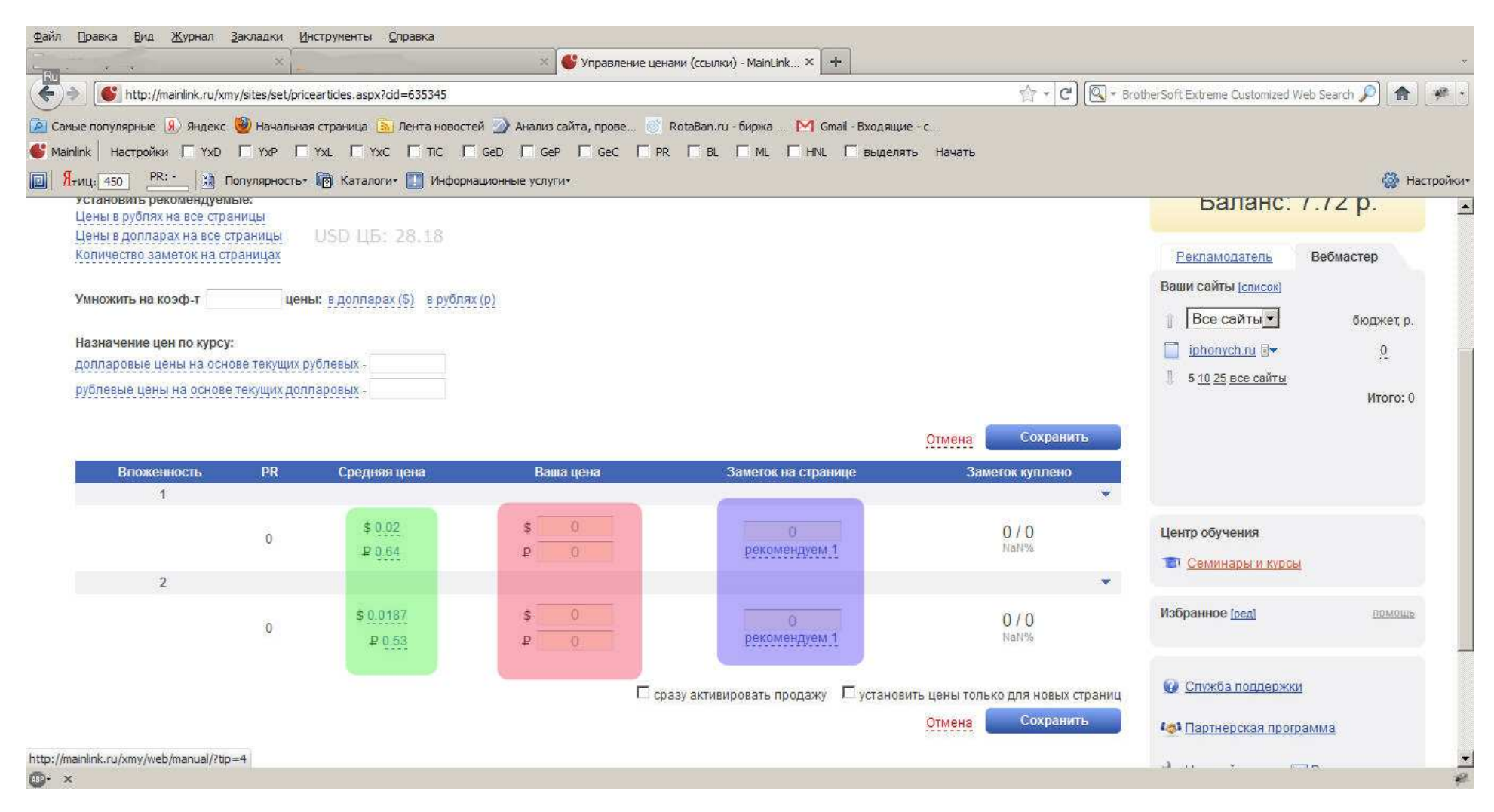

Простановка цен для заметок тоже не занимает много времени. Они размещаются тем же скриптом, что и ссылки. В выпадающем списке в правой части интерфейса выбираем «цена заметок».

В колонке «Ваша цена» можно выставить нужные цены (красное поле), или использовать средние (зелёное поле). Далее выставляем число заметок на странице (синее поле) и нажимам «Сохранить».

| http://mainlink.ru/xr                            | my/sites/set/price                    | articles.aspx?cid=635345                                             |                                                       |                                                                                        | े - ८) 🔍                                                 | - BrotherSoft Extreme Customized We                                                                                                    | eb Search 🔎 🍙   |
|--------------------------------------------------|---------------------------------------|----------------------------------------------------------------------|-------------------------------------------------------|----------------------------------------------------------------------------------------|----------------------------------------------------------|----------------------------------------------------------------------------------------------------|-----------------|
| топулярные 🔊 Янлекс                              | () Начальная                          | страница 🔊 Лента новост                                              | тей 🔊 Анализ сайта, прове 🚿                           | RotaBan.ru - биржа 🕅 Gmail - Вхоляние                                                  | ···c                                                     |                                                                                                    |                 |
| Настройки Г Ухр                                  | E YxP                                 | YXL TYXC TIC T                                                       | Ged Gep Gec GPR                                       | . П. В. П. М. П. Н. П. Выделят                                                         | ъ Начать                                                 |                                                                                                    |                 |
| 450 PR:- 10                                      | Популярность*                         | 🕅 Каталоги+ 🔲 Инфор                                                  | мационные услуги*                                     |                                                                                        |                                                          |                                                                                                    | 63              |
| гановить рекомендуем                             | лые:                                  |                                                                      |                                                       |                                                                                        |                                                          | Баланс: /                                                                                                    | .72 p.          |
| ны в рублях на все стр                           | аницы                                 |                                                                      |                                                       |                                                                                        |                                                          |                                                                                                    |                 |
| ны в допларах на все с<br>пичество заметок на ст | траницы                               | USU ЦБ: 28.18                                                        |                                                       |                                                                                        |                                                          | Рекламолатель                                                                                                    | Robuscton       |
|                                                  | Bennegan                              |                                                                      |                                                       |                                                                                        |                                                          | <u>пекламодатель</u>                                                                                                    | Deomocrep       |
| южить на коэф-т                                  | цень                                  | и: в долларах (\$) в рубля                                           | ях (p)                                                |                                                                                        |                                                          | Ваши сайты [список]                                                                                                    |                 |
|                                                  |                                       |                                                                      |                                                       |                                                                                        |                                                          | 👔 Все сайты 💌                                                                                                    | бюджет, р       |
| начение цен по курсу                             | y:                                    |                                                                      |                                                       |                                                                                        |                                                          | iphonych ru 🗐 💌                                                                                                    | 0               |
| паровые цены на осн                              | юве текущих р                         | блевых -                                                             |                                                       |                                                                                        |                                                          |                                                                                                    | 1999<br>1997    |
|                                                  |                                       |                                                                      |                                                       |                                                                                        |                                                          | E 10 25 pee coloru                                                                                                    |                 |
| певые цены на основ                              | е текущих долг                        | аровых -                                                             |                                                       |                                                                                        |                                                          | ∬ 5 <u>10 25 все сайты</u>                                                                                                    | Итого:          |
| левые цены на основ                              | е текущих долг                        | аровых -                                                             |                                                       |                                                                                        |                                                          | ↓ 5 <u>10 25 все сайты</u>                                                                                                    | Итого:          |
| левые цены на основ                              | е текущих долг                        | аровых -                                                             |                                                       |                                                                                        | Отмена Сохранить                                         | 5 <u>10 25 все сайты</u>                                                                                                    | Итого:          |
| певые цены на основи<br>Вложенность              | е текущих долг<br>РR                  | аровых -                                                             | Ваша це <del>н</del> а                                | Заметок на странице                                                                    | Отмена<br>Сохранить<br>Заметок куплено                   | 1 5 <u>1025 все сайты</u>                                                                                                    | Итого:          |
| певые цены на основи<br>Вложенность<br>1         | е текущих долг<br>PR                  | аровых -<br>Средняя цена                                             | Ваша цена                                             | Заметок на странице                                                                    | Отмена<br>Сохранить<br>Заметок куплено                   | 5 <u>10 25 все сайты</u>                                                                                                    | Итого:          |
| левые цены на основи<br>Вложенность<br>1         | е текущих долг<br>РR                  | аровых -<br>Средняя цена<br>\$ 0.02                                  | Ваша цена<br>\$ 0.02                                  | Заметок на странице                                                                    | Отмена Сохранить<br>Заметок куплено                      | 5 <u>10 25 все сайты</u>                                                                                                    | Итого:          |
| певые цены на основи<br>Вложенность<br>1         | <u>е текущих долл</u><br>РR<br>0      | аровых -<br>Средняя цена<br>\$ 0.02<br>₽ 0.64                        | Ваша цена<br>\$0.02<br>P0.64                          | Заметок на странице                                                                    | Отмена Сохранить<br>Заметок куплено<br>0 / 16<br>0%      | 5 <u>10 25 все сайты</u><br>Центр обучения                                                                                                    | Итого:          |
| певые цены на основи<br>Вложенность<br>1         | е текущих долг<br>РR<br>0             | аровых -<br>Средняя цена<br>\$ 0.02<br>₽ 0.64                        | Ваша цена<br>\$ 0.02<br>₽ 0.64                        | Заметок на странице<br>1<br>рекомендуем 1                                              | Отмена<br>Заметок куплено<br>0 / 16<br>0%                | <ul> <li>5 <u>10 25 все сайты</u></li> <li>Центр обучения</li> <li>Т Семинары и курсы</li> </ul>                                                    | Итого:          |
| левые цены на основи<br>Вложенность<br>1         | е текущих долл<br>PR<br>0             | аровых -<br>Средняя цена<br>\$ 0.02<br>₽ 0.64                        | Ваша цена<br>\$ 0.02<br>₽ 0.64                        | Заметок на странице 1 рекомендуем 1                                                    | Отмена<br>Заметок куплено<br>0 / 16<br>0%                | <ul> <li>5 <u>10 25 все сайты</u></li> <li>Центр обучения</li> <li>Семинары и курсы</li> </ul>                                                      | Итого:          |
| певые цены на основи<br>Вложенность<br>1         | е текущих долл<br>PR<br>0             | аровых -<br>Средняя цена<br>\$ 0.02<br>₽ 0.64<br>\$ 0.0187           | Ваша цена<br>\$ 0.02<br>p 0.64<br>\$ 0.0187           | Заметок на странице                                                                    | Отмена<br>Заметок куплено<br>0/16<br>0%                  | <ul> <li>5 <u>10 25 все сайты</u></li> <li>Центр обучения</li> <li>Т Семинары и курсы</li> <li>Избранное [ред]</li> </ul>                           | Итого:          |
| левые цены на основи<br>Вложенность<br>1         | <u>е текущих долл</u><br>РR<br>0<br>0 | аровых -<br>Средняя цена<br>\$ 0.02<br>₽ 0.64<br>\$ 0.0187<br>₽ 0.53 | Ваша цена<br>\$ 0.02<br>p 0.64<br>\$ 0.0187<br>p 0.53 | Заметок на странице<br>1<br>рекомендуем 1<br>1<br>рекомендуем 1                        | Отмена<br>Заметок куплено<br>0/16<br>0%                  | <ul> <li>5 <u>10 25 все сайты</u></li> <li>Центр обучения</li> <li> <u>Семинары и курсы</u>             Избранное [ред]      </li> </ul>            | Итого:          |
| певые цены на основи<br>Вложенность<br>1         | <u>е текущих долл</u><br>РR<br>0      | аровых -<br>Средняя цена<br>\$ 0.02<br>₽ 0.64<br>\$ 0.0187<br>₽ 0.53 | Ваща цена<br>\$ 0.02<br>p 0.64<br>\$ 0.0187<br>p 0.53 | Заметок на странице 1 рекомендуем 1 рекомендуем 1                                      | Отмена<br>Заметок куплено<br>0 / 16<br>0%<br>0 / 9<br>0% | 5 <u>10 25 все сайты</u><br>Центр обучения                                                                                                    | Итого:          |
| певые цены на основи<br>Вложенность<br>1         | <u>е текущих долл</u><br>РR<br>0      | аровых -<br>Средняя цена<br>\$ 0.02<br>₽ 0.64<br>\$ 0.0187<br>₽ 0.53 | Ваша цена<br>\$ 0.02<br>p 0.64<br>\$ 0.0187<br>p 0.53 | Заметок на странице 1 рекомендуем 1 1 рекомендуем 1 азу активировать продажу  установи | Отмена<br>Заметок куплено<br>0 / 16<br>0%<br>0 / 9<br>0% | <ul> <li>5 <u>10 25 все сайты</u></li> <li>Центр обучения</li> <li>Семинары и курсы</li> <li>Избранное [ред]</li> <li>№ Служба поддержки</li> </ul> | Итого:<br>помоц |
| певые цены на основи<br>Вложенность<br>1         | <u>е текущих долг</u><br>РR<br>0      | зровых -<br>Средняя цена<br>\$ 0.02<br>₽ 0.64<br>\$ 0.0187<br>₽ 0.53 | Ваша цена<br>\$ 0.02<br>₽ 0.64<br>\$ 0.0187<br>₽ 0.53 | Заметок на странице 1 рекомендуем 1 1 рекомендуем 1 азу активировать продажу  установи | Отмена<br>Заметок куплено<br>0 / 16<br>0%<br>0 / 9<br>0% | <ul> <li>5 <u>10 25 все сайты</u></li> <li>Центр обучения</li> <li>Семинары и курсы</li> <li>Избранное [ред]</li> <li>Ослужба поддержки</li> </ul>  | Итого:<br>прмош |

### Цены установлены, скоро начнутся покупки ссылок и заметок. Удачного заработка!